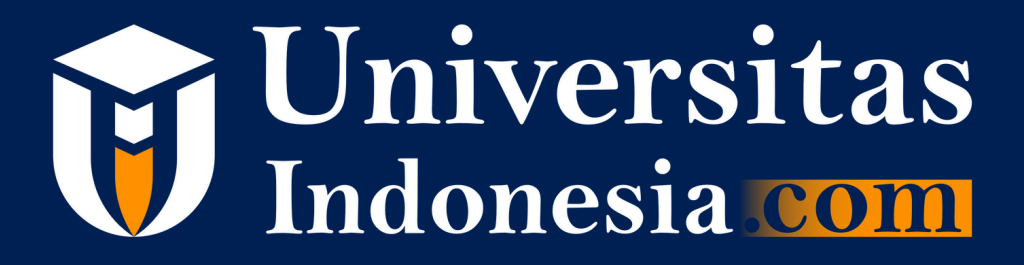

## Cara Daftar Penulis Universitas Indonesia

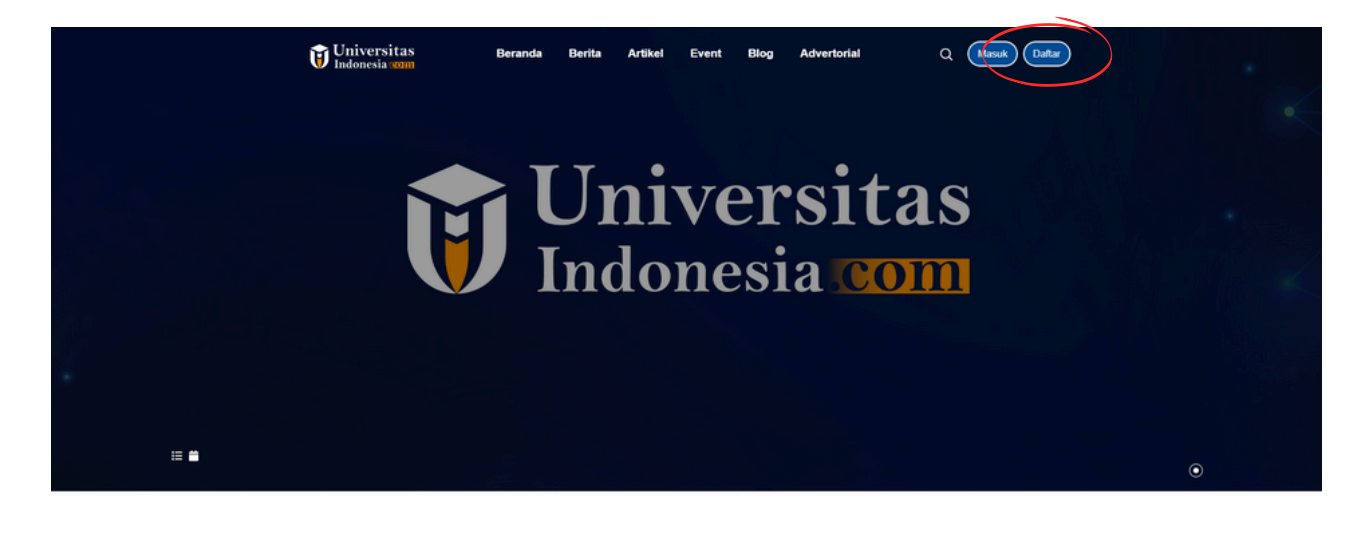

Forum Kampus - Berita Tentang Universitas di Indonesia

1. Buka website https://universitasindonesia.com/ kemudian klik tombol daftar

| Universitas Masuk | Buat Akun<br>Dattarkan Akun Anda |
|-------------------|----------------------------------|
|                   | Nama Lengkap                     |
|                   | Masukan Nama Lengkap             |
|                   | Email                            |
|                   | Masukan Email                    |
|                   | Password                         |
|                   | Masukan Password                 |
|                   | Konfirmasi Password              |
|                   | Konfirmasi Password              |
|                   | I'm not a robot                  |
|                   | Duftar                           |
|                   | ATAU                             |
|                   | G Dattar Dengan Google           |
| Kembali           |                                  |

2. Isi nama lengkap, email dan masukkan password. Kemudian centang captcha, lalu klik tombol daftar

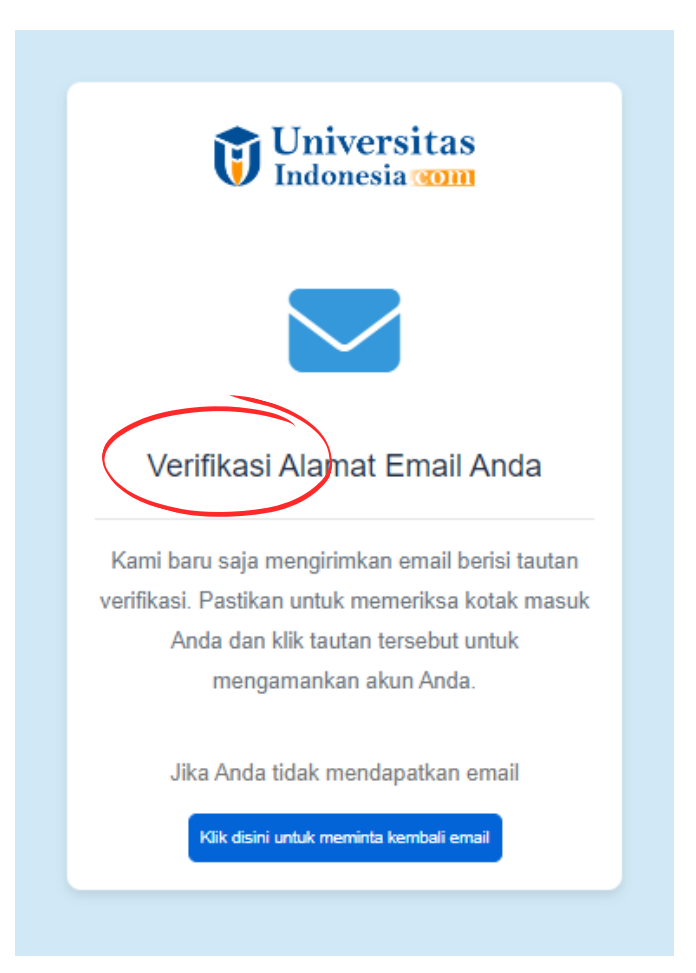

3. Buka inbox email yang kamu daftarkan untuk verifikasi akun

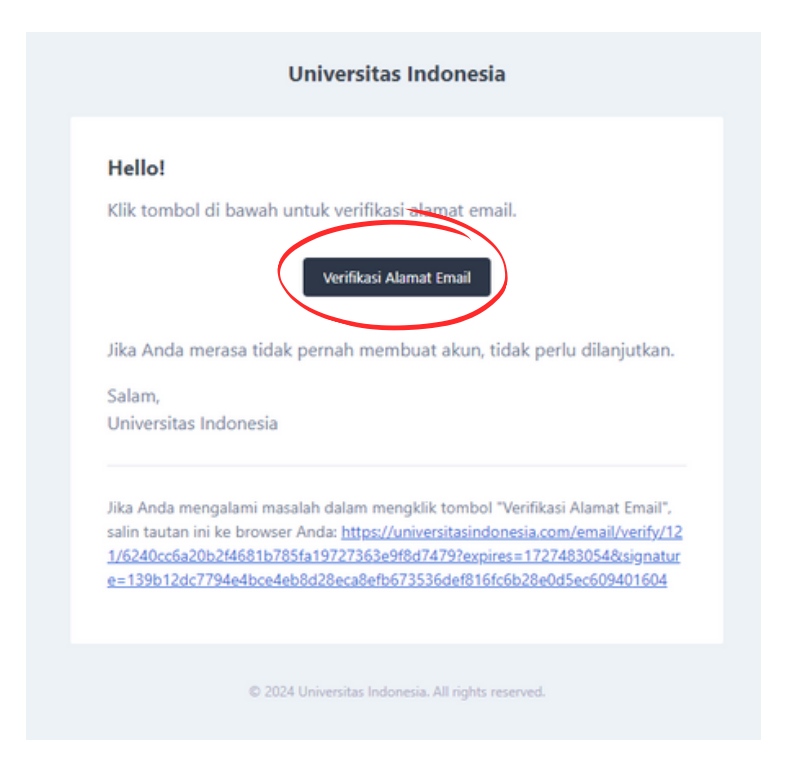

4. Klik link yang ada didalam email tersebut

| Universitas<br>Indonesia <b>xom</b>                                                                |
|----------------------------------------------------------------------------------------------------|
| Lengkapi Data Diri<br>Silahkan masukan data diri Anda                                              |
| Nama Lengkap"                                                                                      |
| Email                                                                                              |
| No. Telepon*                                                                                       |
| Masukan Nomor Telepon                                                                              |
| Okupasi"                                                                                           |
| Kampus                                                                                             |
| Umum -                                                                                             |
| Bila belum terdaftar pilh kampus umum dan daftarkan kampus Anda? Daftar sekarang disini<br>Biodata |
| •                                                                                                  |
|                                                                                                    |
|                                                                                                    |

5. Setelah itu, lanjutkan untuk melengkapi data diri kamu

| Pilih Okupasi               |  |  |
|-----------------------------|--|--|
| $\smile$                    |  |  |
| Pilih Okupasi               |  |  |
|                             |  |  |
| Mahasiswa                   |  |  |
| Mahasiswa<br>Dosen          |  |  |
| Mahasiswa<br>Dosen<br>Admin |  |  |

6. Pili okupasi sesuai dengan status kamu saat ini di kampus

|                                                                                           | _          |
|-------------------------------------------------------------------------------------------|------------|
| Umum                                                                                      |            |
| ia belum terdaftar pilh kampus umum dan daftarkan kampus Anda? <mark>Daftar sekara</mark> | ang disini |
|                                                                                           |            |
| odata                                                                                     |            |
|                                                                                           |            |
|                                                                                           |            |
|                                                                                           |            |
| Registrasi Kampus                                                                         |            |
| Silahkan masukan data Kampus Anda                                                         |            |
|                                                                                           |            |
| Nama Kampus"                                                                              |            |
| Masukkan Nama Kampus                                                                      |            |
| Profile*                                                                                  |            |
| ×.                                                                                        |            |
|                                                                                           |            |
|                                                                                           |            |
|                                                                                           |            |
|                                                                                           |            |
| 4                                                                                         |            |
| Logo"<br>(Likuran Make : 1 MB, Format: IPG, IPEG, & PNG)                                  |            |
| Choose File No file chosen                                                                |            |
|                                                                                           |            |
|                                                                                           |            |
| Banner*                                                                                   |            |

7. Jika list kampus yang ingin kamu pilih tidak ada, klik tulisan "daftar sekarang disini" untuk registrasi data kampus-mu

| Provinsi         |   |  |  |
|------------------|---|--|--|
| Pilih Provinsi   | * |  |  |
| Kota             |   |  |  |
| Pilih Kota       | w |  |  |
| Kecamatan"       |   |  |  |
| Pilih Kecamatan  | * |  |  |
| Email            |   |  |  |
| Masukkan Email   |   |  |  |
| Telepon          |   |  |  |
| Masukkan Telepon |   |  |  |
|                  |   |  |  |
|                  |   |  |  |
| Registrasi       |   |  |  |

8. Kemudian lengkapi data kampus yang ingin kamu daftarkan (pastikan data ini benar dan sesuai dengan data kampus saat ini), kemudian klik tombol registrasi.

| Alamat"                    |            |  |
|----------------------------|------------|--|
| Masukan Alamat             |            |  |
| Instagram                  |            |  |
| Masukan Username Instagram |            |  |
| Facebook                   |            |  |
| Masukan Username Facebook  |            |  |
| Tiktok                     |            |  |
| Masukan Username Tiktok    |            |  |
| Linkedin                   |            |  |
| Masukan Username Linkedin  |            |  |
|                            | Registrasi |  |
|                            |            |  |

9. Kemudian lanjutkan mengisi data diri kamu, masukan data akun sosial media, untuk mempermudah proses verifikasi akun. Lalu, klik tombol registrasi.

|                                                                            | Universitas<br>Indonesia com | Beranda Berita A | rtikel Event Blog Advertorial | ٩                 |                   |
|----------------------------------------------------------------------------|------------------------------|------------------|-------------------------------|-------------------|-------------------|
| ρ                                                                          | Dashboard<br>Hai, rajakomen  |                  |                               |                   |                   |
| rajakomen<br>Universitas Ma'soen<br>Menu                                   |                              | 0<br>Posting     | 0<br>Idan                     | 0<br>Publish Post | 0<br>Pending Post |
| Dashboard     S Profil Saya     Publikasi                                  |                              |                  |                               |                   |                   |
| <ul> <li>Komentar</li> <li>Postingan Disukai</li> <li>I an Oct.</li> </ul> |                              |                  |                               |                   |                   |
| 0.000                                                                      |                              |                  |                               |                   |                   |
|                                                                            |                              |                  |                               |                   |                   |
| _                                                                          |                              |                  |                               |                   |                   |

10. Selamat, proses registrasi telah selesai. Kami akan segera memproses verifikasi pendaftaran akunmu. Jika telah aktif, kami akan memberitahukannya melalui email yang kamu daftarkan.

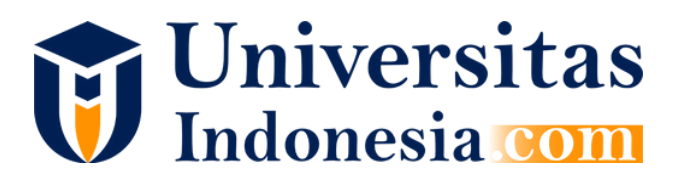